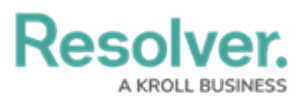

## View, Edit, or Delete a Service Request

Last Modified on 10/01/2019 3:04 pm EDT

## To view, edit, or delete a service request:

1. Click the **\_\_\_** icon in the **Service Requests** column of the **Dispatches** panel.

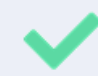

You can also open an existing service request by double-clicking the dispatch in the **Dispatches** panel to open **Details** then clicking **Service Requests**.

- 2. Click on an existing service request in the pane to the left or use the **Search requests** field to locate the request.
- 3. Make changes to any of the fields as needed.
- 4. To delete a service request, Click the 👕 icon next to the service request you want to delete.
- 5. Click **Yes** to confirm.